# Arbejdsgangsbeskrivelse:

## Ændring af eksisterende fravær

I denne vejledning vises hvordan du ændre fravær i HCM.

#### Målgruppe:

Fraværsansvarlige ٠

#### Typer af fravær:

- Ferie •
- Særlig ferie
- Sygdom •
- Delvis sygdom •
- §56
- Graviditetsbetinget sygdom •
- Delvis graviditetsbetinget sygdom •
- Barnets 1. sygedag
- Barnets 2. sygedag •
- Omsorgsdage •

### Ændring af registreret fravær

- Tilgå Mine Klientgrupper og derefter Vis flere (i venstre side). •
- Gå til Fraværsrecords. •

Fravær

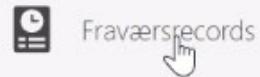

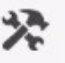

Tidsplanlæg og overvåg fraværsprocesser

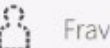

🔒 Fraværsårsager

- Søg efter person: den der skal tastes fravær for. •
- Gå til *Eksisterende fravær* vælg, der skal trykkes 2 gang:

| 🔺 Eksisterende fravær 🕐                                   |                            |            |                 |                       |                 |            |  |
|-----------------------------------------------------------|----------------------------|------------|-----------------|-----------------------|-----------------|------------|--|
| Vis 🔻 🕂 Tilføj 🗞 Genberegn 💌 Tidsperiode Sidste 6 måneder | ~ Туре                     | V Status V | Frigør          |                       |                 |            |  |
| Datoer                                                    | Arbejdsgiver               | Туре       | Ansættelsesforl | Varighed Status       | ProcessingStati | Handlinger |  |
| 28-06-2021                                                | Syddansk Universitet (SDU) | Ferie      |                 | 1 Dage 📸 Tidsplanlagt | 0               | <b>—</b> 1 |  |
| 25-06-2021 - 25-06-2021                                   | Syddansk Universitet (SDU) | Ferie      | Overassistent   | 1 Dage 📸 Tidsplanlagt | 0               |            |  |
| 23-06-2021                                                | Syddansk Universitet (SDU) | Ferie      | Overassistent   | 1 Dage 🕒 Afvist       | 0               |            |  |
| 18-06-2021                                                | Syddansk Universitet (SDU) | Ferie      | Overassistent   | 1 Dage 🥏 Fuldført     | 0               |            |  |
| 14-05-2021                                                | Syddansk Universitet (SDU) | Ferie      |                 | 1 Dage 🥏 Fuldført     | 0               |            |  |

Der er flere muligheder for at rette -hvis det er en hel periode der skal slettes:

- Vælg: Handlinger yderst til højre i den aktuelle linje
- Tilbagetræk bruges kun hvis den tilbagetrukne ferie, ikke skal erstattes af en ny periode.

| Varighed Status        | Processing Statı Handlinger       |
|------------------------|-----------------------------------|
| 3 Dage 🛅 Tidsplanlagt  |                                   |
| 2 Dage 🛅 Tidsplanlagt  | Administrer                       |
| 1 Dage 🛅 Tidsplanlagt  | Tilbagetræk                       |
| 2 Dage 📸 Tidsplanlagt  | Sletning af tilbagetrukket record |
| 12 Dage 臓 Tidsplanlagt | ©                                 |

Hvis det er ændringer af datoer:

- Vælg den linje med fravær det drejer sig om og klik på den så den "åbner"
- Ændre start/slut dato
- o Afsend